## EasySeminar イージーセミナー

## 2-3. 所属している施設に承認申請をする(非会員のみ)

非会員の方で施設に所属されている方は、マイページ開設時に登録した施設に対して勤務先に所属申請してくだ さい。ログイン後に登録情報変更画面で申請が可能です。

| ● <sup>公益社団法人</sup><br>群馬県看護協会                                                | 前橋一郎さん         | グアウト       |                   |        |
|-------------------------------------------------------------------------------|----------------|------------|-------------------|--------|
| 研修情報 支払い情報 お知らせ 🚺 お問い合わせ                                                      | 登録情報           |            |                   |        |
|                                                                               | 登録情報変更         |            |                   |        |
| <b>F</b>                                                                      | パスワード変更        |            |                   |        |
|                                                                               |                |            |                   |        |
|                                                                               |                |            |                   |        |
| (M) 公益社团法人<br>群馬県看護協会                                                         |                | グアウト       |                   |        |
|                                                                               | 別橋一即こん         | _          |                   |        |
|                                                                               |                |            |                   |        |
| マイページ登録情報変更                                                                   |                | 0          |                   |        |
| 登録情報入力(個人利用者)                                                                 |                |            |                   |        |
| マイベージの他者へ職度はできません。他の方が利用する場合、新規登録が必要です。<br>なりすまし登録が判明した場合、利用を停止致しますのでご注意ください。 |                |            |                   |        |
| 会員の方 非会員の方<br>(既に会員番号を持っている方) (会員番号を持っていない方)                                  |                |            |                   |        |
|                                                                               |                |            |                   |        |
| 「橋」 勤務先施設番号                                                                   | $\mathbb{N}$   | $\nearrow$ |                   |        |
| 005000 施設改成实                                                                  | $\bigcirc$     | $\sim$     | 卡中語時              |        |
| 施設検索に勤務先がない方は「その他」を選択し、勤務先名称・勤務先住所を入力してく<br>勤務先のない方は「在宅」と入力してください。            | ださい。           |            | 水中 <sub>明</sub> 村 | 武屈由詩   |
| 勤務先名称                                                                         |                |            |                   | 加高中語   |
| サンプル病院                                                                        | 申請所属申請         |            | 申請屮               |        |
| 勤務先往所<br>群馬県前橋市ぬで島町161-5                                                      |                |            | 申請中               | 所属申請取消 |
| メールアドレス (必須)                                                                  |                |            |                   |        |
| I-maebashl@gunma-hspt.com<br>✓ 各種お知らせの案内                                      | を受け取る          |            | <b>水</b> 認時       |        |
| メールアドレス(確認)<br>i-maebashi@gupma-hspt.com                                      |                |            | 承認済               | 所属申請解除 |
| 携帯メールアドレスを利用される方は、ドメインgunma-kango.jpからのメールを受信でき                               | きる状態に設定してください。 |            | 却下時               |        |
| 他県の会員の方は下にチェックを入れ、日本看護協会の会員番号を入力してください。 □ 他県の会員                               |                |            | 却下                | 再申請    |
| 登録情報の確認へ                                                                      |                |            |                   |        |
|                                                                               | •              |            |                   |        |

勤務先名称右に表示されている「所属申請」ボタンをクリックすることで申請が完了します。 未申請表示が申請中表示に変わり、ボタンも「所属申請取消」に代わります。 申請を取り消す際は「所属申請取消」ボタンをクリックしてください。

施設担当者が承認/却下することで表示が承認済・却下に変わります。 承認済を解除する際は「所属申請解除」ボタンをクリックすることで未申請に戻ります。 却下後再申請時は「再申請」ボタンをクリックすることで申請中に変わります。